## Purpose

Print a learner transcript from Manager Mode.

## Procedure

- 1. Log into the Learning Hub.
- 2. Click on the Manager icon>Manager Dashboard OR click MY TEAM

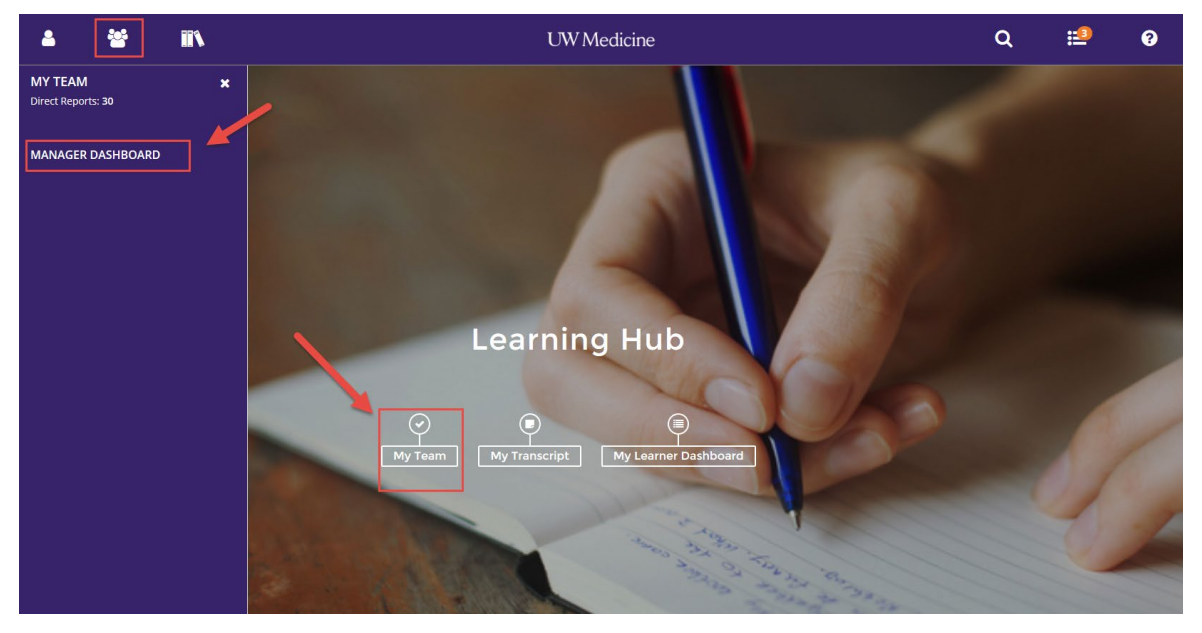

3. All of your direct reports show up as individual boxes so you can see their status.

| 4              | **                 |       | τ                                                                                                   | Q                                                                                                    | <b>:</b>       | ?         |               |
|----------------|--------------------|-------|----------------------------------------------------------------------------------------------------|----------------------------------------------------------------------------------------------------|----------------|-----------|---------------|
| Tasks<br>No ta | asks data to be sh | nown. | ▼ EXCEPTION REPORT                                                                                  |                                                                                                    |                |           | 🖶 Print       |
|                |                    |       | LEARNING ACTIVITIES                                                                                 | Last updated:                                                                                        | 5/6/2019-7:    | 14 AM PDT |               |
|                |                    |       | Direct Reports DirectReports + Othe                                                                 | 15                                                                                                   |                |           |               |
|                |                    |       | USERS (30) ACTIVITIES                                                                               | User Search                                                                                          |                | ٩         |               |
|                |                    |       | 🖶 Print 🕱 Export                                                                                    |                                                                                                    | Direct Reports | ✓ Sort b  | əy: <b>*©</b> |
|                |                    |       | Sabina B Brych<br>null@sumtotalsystems.com<br>User Number:<br>Required: 0<br>Recommended: 0<br>100% | Carmen E Caffey<br>null@sumtotalsystems.com<br>User Number:<br>Required: 0<br>Recommended: 0<br>100% | n INCOMPLETE   |           | ~ ~ ~         |

## UW Medicine Learning technologies & infrastructure

- UW Medicine 4 -**II**1 Q :2 8 **\*** EXCEPTION REPORT No tasks data to be shown 🖶 Print Last updated: 5/6/2019-7:14 AM PDT LEARNING ACTIVITIES Direct Reports Not Completed Completed USERS (30) ACTIVITIES User Search.. ٩ Direct Reports 🗸 Sort by: 🎲 ₩ Export Required: 0 Required: 0 Required: 0 Recommended: 0 Recon nded: 0 My Observation Checklist Observer Checklists PROFILE PROFILE PROFILE 0 INCOMPLETE Training Analysis Linh P Cao Training Schedule Pamela L Casey Safia Farah User Numi User Number: User Number: Required: 0 Required: 1 Required: 0 nded: 0 mmended: 0 nded: 0
- 4. Click the down arrow next to Profile and then click Training Transcript

5 Clicking this will put you in <u>Emulation Mode.</u> When you see the EYE in the upper left corner you are in Emulation Mode which means you are acting as that person.

| ٢                                                 | ii îi                                                                                                    | U          | WMedicine         |                                 |                                              | Q            | ≔      | 8      |
|---------------------------------------------------|----------------------------------------------------------------------------------------------------|------------|-------------------|---------------------------------|----------------------------------------------|--------------|--------|--------|
| TRA                                               | NING TRANSCRIPT                                                                                                    |            |                   |                                 |                                              | PRINT        | EXPORT | TO PDF |
| Select<br>Date<br>Start D<br>3/27/20              | a year or date range to filter completed training records.<br>Range End Date<br>18 08:41pm I 3/27/2019 08:41pm I F | REFRESH    |                   |                                 |                                              |              |        |        |
| List of o<br>Userna<br>Primar<br>ANESTH<br>Primar | ompleted activities from 3/27/2018 to 3/27/2019<br>me:<br>y organization:<br>HESIOLOGY<br>y job:                   |            |                   | User nun<br>E-mail:<br>null@sum | iber:<br>totalsystems.com                    |              |        |        |
| Anesth                                            | esiology Technician 2 (NE S SEIU 925 HCP/LT)<br>ITIES                                                              |            |                   |                                 |                                              |              |        |        |
| Activi                                            | у                                                                                                    | Start Date | Completion Date 🗸 | Estimated Credit<br>Hours       | Attended Duration                            | Expiration D | ate S  | core   |
| Online                                            | Course: UWMC 2018 CM - Bariatric Sensitivity for Clinical Staff                                                    | 5/31/2018  | 5/31/2018         |                                 | Days: 0, Hours: 0,<br>Minutes: 6, Seconds: 3 |              | 9      | 0      |

6. You can adjust the date range by clicking ALL or a specific year, or you can change the calendar to find a specific date. Then click Refresh.

| 0                                                                                                    |                                                                                                    |                             | UW Medicine       |                                               |                                              | Q            | ≣        | ?     |
|----------------------------------------------------------------------------------------------------|----------------------------------------------------------------------------------------------------|-----------------------------|-------------------|-----------------------------------------------|----------------------------------------------|--------------|----------|-------|
| All<br>2018<br>2017<br>2017<br>2 | RANSCRIPT     ter range to filter completed tra     End Date   SU27/2019 07.42p     2015   1   5     7   8   9/27/2019 07.42p     14   15   16     14   15   16     12   23   24     12   23   24     12   28   4     12   28   4     12   29   10     12   28   10     12   28   10     12   28   10     12   28   10     12   28   10     12   28   10     13   Ether kare   10     14   15   17     15   16   16     16   17   16     13   28   10     14   16   16     15   16   10     16   16   10 | Ing records.                |                   | User num<br>847003377<br>E-mail:<br>null@sumt | ber:<br>i<br>otalsystems.com                 | PRINT        | EXPORT T | O PDF |
| Activity                                                                                                    |                                                                                                    | Start Date                  | Completion Date 🗸 | Estimated Credit<br>Hours                     | Attended Duration                            | Expiration D | ate Sco  | ore   |
| Online Course                                                                                                    | e: UWMC 2018 CM - Bariatric Sensitivity                                                                                                    | or Clinical Staff 5/31/2018 | 5/31/2018         |                                               | Days: 0, Hours: 0,<br>Minutes: 6, Seconds: 3 |              | 90       |       |

7. In this case I selected ALL. The transcript will show on the page and you can scroll to see it all or click Print or Export to PDF if you need a hard or soft copy

| ● ■                                                                               | ι          | JW Medicine       |                           |                                                   | Q               | ≣ ?           |
|-----------------------------------------------------------------------------------|------------|-------------------|---------------------------|---------------------------------------------------|-----------------|---------------|
| TRAINING TRANSCRIPT                                                               |            |                   |                           |                                                   | PRINT           | EXPORT TO PDF |
| Select a year or date range to filter completed training records.                 |            |                   |                           |                                                   |                 |               |
| Username:                                                                         |            |                   | User nu                   | mber:                                             |                 |               |
| Primary organization:<br>ANESTHESIOLOGY                                           |            |                   | E-mail:<br>null@su        | mtotalsystems.com                                 |                 |               |
| Primary job:<br>Anesthesiology Technician 2 (NE S SEIU 925 HCP/LT)                |            |                   |                           |                                                   |                 |               |
| ACTIVITIES                                                                        |            |                   |                           |                                                   |                 |               |
| Activity                                                                          | Start Date | Completion Date 🗸 | Estimated Credit<br>Hours | Attended Duration                                 | Expiration Date | Score         |
| Online Course: UWMC 2018 CM - Bariatric Sensitivity for Clinical Staff            | 5/31/2018  | 5/31/2018         |                           | Days: 0, Hours: 0,<br>Minutes: 6, Seconds: 3      |                 | 90            |
| Course: 2018 Glucometer Orientation                                               | 5/6/2016   | 2/27/2018         |                           |                                                   |                 | 100           |
| Online Course: UWMC 2018 POCT - Glucometer for Assistive Personnel                | 2/27/2018  | 2/27/2018         |                           | Days: 0, Hours: 0,<br>Minutes: 5, Seconds: 8      |                 | 100           |
| Online Course: UWMC 2018 - Code Silver Active Shooter                             | 2/27/2018  | 2/27/2018         |                           | Days: 0, Hours: 0,<br>Minutes: 16, Seconds: 6     |                 | 100           |
| Online Course: UWMC 2018 Respiratory Protection Training                          | 1/31/2018  | 1/31/2018         |                           | Days: 0, Hours: 0,<br>Minutes: 3, Seconds: 52     |                 | 100           |
| Online Course: 2018 Annual Refresher Training                                     | 1/31/2018  | 1/31/2018         |                           | Days: 0, Hours: 0,<br>Minutes: 21, Seconds:<br>35 |                 |               |
| Online Course: UWM 2018 CMS Medicare Parts C and D General<br>Compliance Training | 1/31/2018  | 1/31/2018         |                           | Days: 0, Hours: 0,<br>Minutes: 6, Seconds: 21     |                 | 80            |

**8. IMPORTANT:** Click the **EYE** again which will bring up a side menu where you will click **EXIT EMULATION.** You must get out of the emulation to go back to your own Dashboard.

|                                                                                                    |                                                                                                    | ι                                   | JW Medic     | vine       |                       | Q               | <b>:</b> | ?         |
|----------------------------------------------------------------------------------------------------|----------------------------------------------------------------------------------------------------|-------------------------------------|--------------|------------|-----------------------|-----------------|----------|-----------|
| Terrance McAdam X<br>Anesthesiology Technician 2<br>Exit Emulation<br>DASHBOARDS ><br>PROFILE<br>PROFILE DETAILS<br>LEARNER DASHBOARD | TRAINING SCHEDULE   This is a list of current training activities for which you are registered.   Search   Q   CURRENT/UPCOMING EXPRESSED INTEREST   COMPLETED CANCELED   WAITING LIST OR PENDING APPROVAL   ALL ONGOING ACTIVITIES   Displa |                                     |              |            |                       |                 |          |           |
| LEARNING >                                                                                                    | X EX                                                                                                    | port To Excel 🖨 Print Cancel Regist | ration 🛗 Vie | w Calendar |                       |                 |          |           |
| DEVELOPMENT                                                                                                    |                                                                                                    | Activity Name 🔶                     | Status       | Code ‡     | Region ¢              | Start Date ≑    | Er       | nd Date ≑ |
| REPORTING >                                                                                                    |                                                                                                    |                                     | -            |            | OThere are no record. | rds to display. |          |           |
|                                                                                                    |                                                                                                    |                                     |              |            |                       |                 |          |           |

\*\*To get back to the Main Page, click the logo (UW Medicine, SCCA, or Percipio logo)\*\*

| ≗ <b>थ ≣</b> \ | UW Med                                         | licine                                 | ۹              | :1              | ?          |
|----------------|------------------------------------------------|----------------------------------------|----------------|-----------------|------------|
| Tasks ^        | EXCEPTION REPORT                               |                                        |                |                 | 🖶 Print    |
|                | LEARNING ACTIVITIES                            |                                        | Last updat     | ed: 5/6/2019-7: | :14 AM PDT |
|                | 5% 5%                                          |                                        |                |                 |            |
|                | Direct Reports DirectReports + Others          |                                        |                |                 |            |
|                | USERS (30) ACTIVITIES                          | User Search                            |                | ٩               |            |
|                | 🖶 Print 🕱 Export                               |                                        | Direct Reports | ∽ Sort I        | by: 🏹      |
|                | Required: 0                                    | Required: 0                            |                |                 | ^          |
|                | Recommended: 0                                 | Recommended: 0                         |                |                 |            |
|                | PROFILE - 0 INCOMPLETE                         | PROFILE -                              | IPLETE         |                 |            |
|                | Catherine L Cannon<br>null@sumtotalsystems.com | Linh P Cao<br>null@sumtotalsystems.com |                |                 | ~          |
|                |                                                |                                        |                |                 |            |
|                |                                                |                                        |                |                 |            |